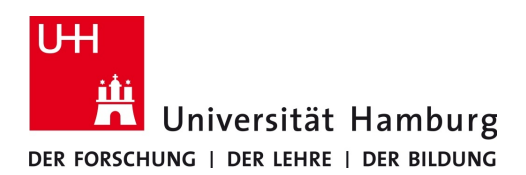

## Proxy-Server-Einstellungen Internet Explorer - Anleitung

Version 1.1

Die Einstellungen zur Verwendung des Proxy-Servers, die Sie unter Windows im Internet Explorer vornehmen entsprechen den Windows-Systemeinstellungen und werden von vielen Programmen übernommen. Ausnahmen bilden hier z.B. die Programme Thunderbird und Firefox, in denen entweder eigene Einstellungen vorgenommen werden können oder explizit die Verwendung der Windows-Systemeinstellungen angegeben werden kann.

Zur Konfiguration der Proxy-Server-Einstellungen gehen Sie bitte wie folgt vor:

- Starten Sie den Internet Explorer.
- Klicken Sie oben rechts auf das Menü-Icon und wählen den Eintrag "Internetoptionen" (Abb. 1a).
- In dem sich öffnenden Fenster wählen Sie den Tab "Verbindungen" und in dem Bereich "Einstellungen für lokales Netzwerk" den Button "LAN-Einstellungen" (Abb. 1b).

| g ×  | n × 🔋                                    | Allgemein Sicherheit Datens                                                                                                    | chutz Inhalte    |
|------|------------------------------------------|----------------------------------------------------------------------------------------------------|------------------|
|      | Drucken 🕨                                | Verbindungen Programme                                                                                                    | Erweitert        |
| 31   | Datei 🕨                                  |                                                                                                    |                  |
|      | Zoom (100 %)                             | Klicken Sie auf "Einrichten", um eine<br>Internetverbindung einzurichten.                                                                                                    | Einrichten       |
|      | Sicherheit 🕨                             |                                                                                                    |                  |
|      | Website dem Startmenü hinzufügen         | Einsteilungen rur VPN- und Einwahlverbindungen                                                                                                    |                  |
| Pass | Downloads anzeigen Strg+J                |                                                                                                    | Hinzufügen       |
|      | Add-Ons verwalten                        |                                                                                                    | VPN hinzufügen   |
|      | F12 Entwicklertools                      |                                                                                                    | Entériese        |
|      | Zu angehefteten Sites wechseln           |                                                                                                    |                  |
|      | Einstellungen der Kompatibilitätsansicht | Klicken Sie auf "Einstellungen", um einen<br>Provineriver für die Verbindung zu konfigurieren                                                                                                    | Einstellungen    |
| Q    | Websiteprobleme melden                   | Those and the second angle of the second angle of the second and the second and t |                  |
| 01   | Internetoptionen                         |                                                                                                    |                  |
| 0 9  | Info                                     |                                                                                                    |                  |
| 0 5  | offware                                  |                                                                                                    |                  |
| 01   | NLAN                                     | Einstellungen für lokales Netzwerk                                                                                                    |                  |
| 0 \  | /PN                                      | Die LAN-Einstellungen gelten nicht für LAN-Einstellunge                                                                                                    |                  |
| 01   | JHH Disk<br>Drucken                      | Einwählverbindungen. Bearbeiten Sie die<br>Einstellungen oben, um Einwählverbindungen                                                                                                    |                  |
| 00   | Offnungszeiten                           | einzurichten.                                                                                                    |                  |
|      |                                          |                                                                                                    |                  |
|      |                                          |                                                                                                    |                  |
|      |                                          |                                                                                                    |                  |
| 4    |                                          | ОКЛА                                                                                                    | bbrechen Übernet |

Abb. 1a: Internetoptionen

Abb. 1b: LAN-Einstellungen

• Zur automatischen Konfiguration der Einstellungen setzen Sie einen Haken vor dem Punkt "Einstellungen automatisch erkennen" (Abb. 2a).

| Einstellungen für lokales Netzwerk                                                                                                    | Einstellungen für lokales Netzwerk                                                                                                    |  |
|----------------------------------------------------------------------------------------------------|----------------------------------------------------------------------------------------------------|--|
| Automatische Konfiguration                                                                                                    | Automatische Konfiguration                                                                                                    |  |
| Die automatische Konfiguration kann die manuellen Einstellungen außer Kraft<br>setzen. Deaktivieren Sie die automatische Konfiguration, um die Verwendung<br>der manuellen Einstellungen sicherzustellen. | Die automatische Konfiguration kann die manuellen Einstellungen außer Kraft<br>setzen. Deaktivieren Sie die automatische Konfiguration, um die Verwendung<br>der manuellen Einstellungen sicherzustellen. |  |
| Einstellungen automatisch erkennen                                                                                                    | Einstellungen automatisch erkennen                                                                                                    |  |
| Skript für automatische Konfiguration Verwenden                                                                                                    | Skript für automatische Konfiguration verwenden                                                                                                    |  |
| Adresse                                                                                                    | Adresse                                                                                                    |  |
| Proxyserver                                                                                                    | Proxyserver                                                                                                    |  |
| Proxyserver für LAN verwenden (diese Einstellungen gelten nicht für<br>VPN- oder Einwählverbindungen)                                                                                                    | Proxyserver für LAN verwenden (diese Einstellungen gelten nicht für<br>VPN- oder Einwählverbindungen)                                                                                                    |  |
| Adresse: proxy.uni-hamburg Port: 3128 Erweitert                                                                                                    | Adresse: proxy.uni-hamburg Port: 3128 Erweitert                                                                                                    |  |
| Proxyserver für lokale Adressen umgehen                                                                                                    | Proxyserver für lokale Adressen umgehen                                                                                                    |  |
| OK Abbrechen                                                                                                    | OK Abbrechen                                                                                                    |  |

Abb. 2a: Automatische Konfiguration Abb. 2b: Manuelle Konfiguration

Alternativ zur automatischen Konfiguration der Einstellungen können Sie diese auch manuell vornehmen.

- Hierzu setzen Sie bitte einen Haken vor dem Punkt "*Proxyserver für LAN verwenden* (…)" und tragen als Adresse "*proxy.uni-hamburg.de*" sowie als Port "*3128*" ein (Abb. 2b).
- Abschließend bestätigen Sie alle Einstellungen jeweils durch das Klicken auf den Button "OK".